### Rinnai

# 浴室テレビ

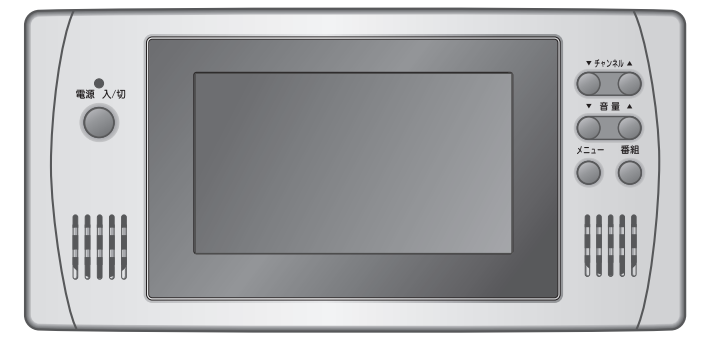

#### ご愛用の皆様へ

このたびは、当社製品をお買い上げいただきまして、ありがとうございます。

- ●ご使用になる前に、この取扱説明書をお読みいただき安全に正しくお使いください。
- ●取扱説明書は、いつでもご覧になれる場所に保管してください。
- ●この取扱説明書の裏表紙が保証書になっていま す。内容をよくご確認の上、大切に保管してく ださい。
- ●取扱説明書を紛失した場合は、お買い上げの販売店、またはお近くの当社の支社・支店・営業所・出張所にて再購入してください。
- ●本製品は国内専用ですので、海外で使用しないでください。
- ●本製品は家庭用ですので、業務用のような使い かたをされますと著しく寿命が縮まります。

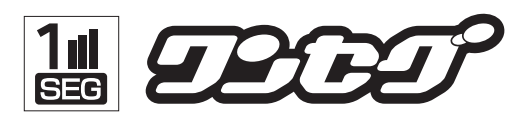

### DS-501

#### もくじ

#### ■ご使用の前に

| ●安全上のご注意・・・・・・・・・・・・・・・ | 1 |
|-------------------------|---|
| ●各部のなまえとはたらき            | 3 |
| ●地上デジタルワンセグ放送について …     | 4 |
| ●放送局を登録する               | 5 |
| はじめてご使用になるとき ・・・・・      | 5 |
| 放送局を再登録するとき ・・・・・・      | 6 |
|                         |   |

#### ■使いかた

| ●テレビを見る               | 7  |
|-----------------------|----|
| チャンネルボタンで選局する ・・・・・・・ | 7  |
| チャンネルリストで選局する ・・・・・・  | 8  |
| チャンネルサーチで選局する ・・・・・・・ | 9  |
| ●チャンネルリストを表示する        | 10 |
| ●チャンネル情報を表示する         | 11 |
| チャンネル番号と放送局名を表示する     |    |
| 【チャンネル情報】・・・・・・・      | 11 |
| 番組内容を表示する             |    |
| 【番組内容】                | 12 |
| 番組リストを表示する            |    |
| 【番組リスト】・・・・・・・・・      | 12 |
| ●明るさを調整する             | 13 |
| ●音声多重放送を切り替える         | 14 |
| ●字幕表示を切り替える ・・・・・・・・・ | 15 |
| ●自動的に電源を切る            | 16 |
| ●設定を初期値に戻す            | 17 |
| ■知っておいてください           |    |
| ●お手入れについて             | 18 |
| ●故障かな?と思ったら           | 19 |
| ●アフターサービスについて         | 21 |
| ■ぶ 参老に                |    |

## ●本製品を廃棄するときは ······ 22 ●主な仕様 ···· 22 ●保証書 ···· 裏表紙

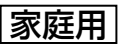

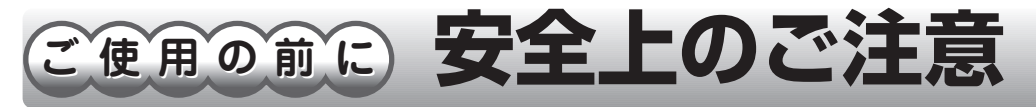

本製品を安全に使用していただくために、下記のことを必ずお守りください。 これらの注意事項は安全に関する重要な内容です。表示の意味は次のようになっています。

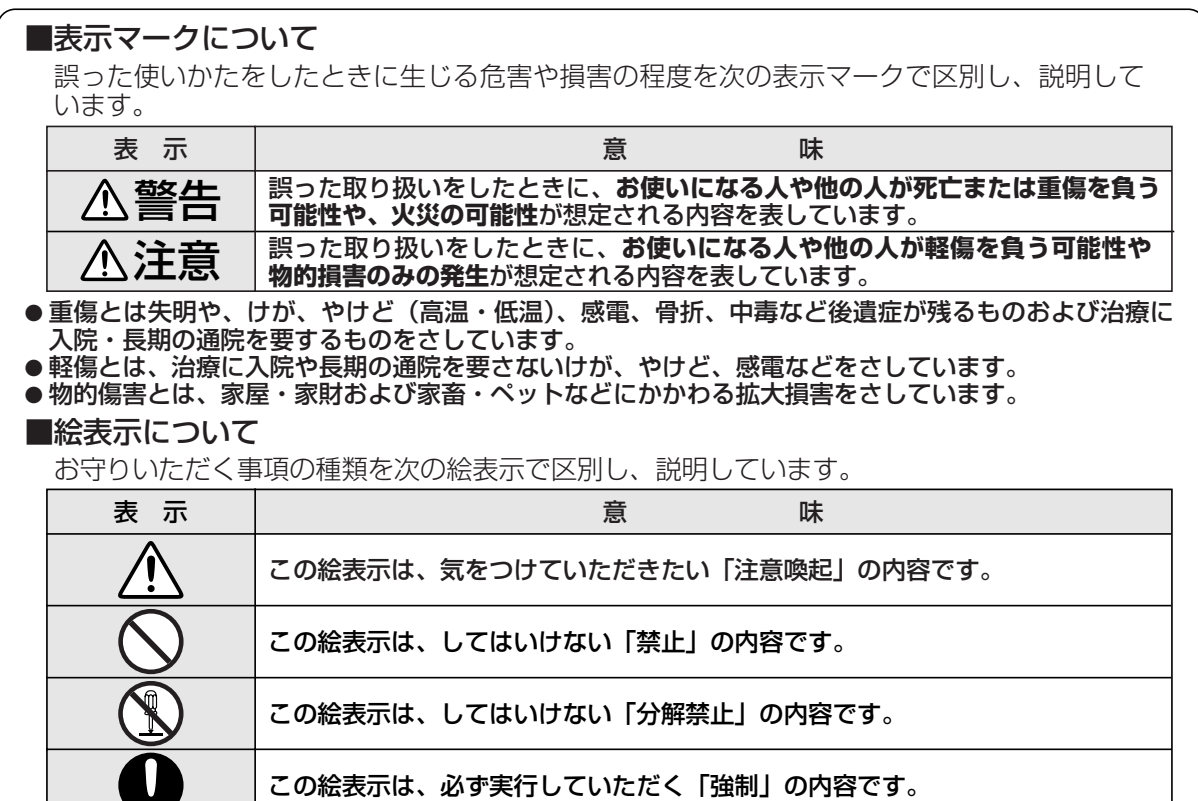

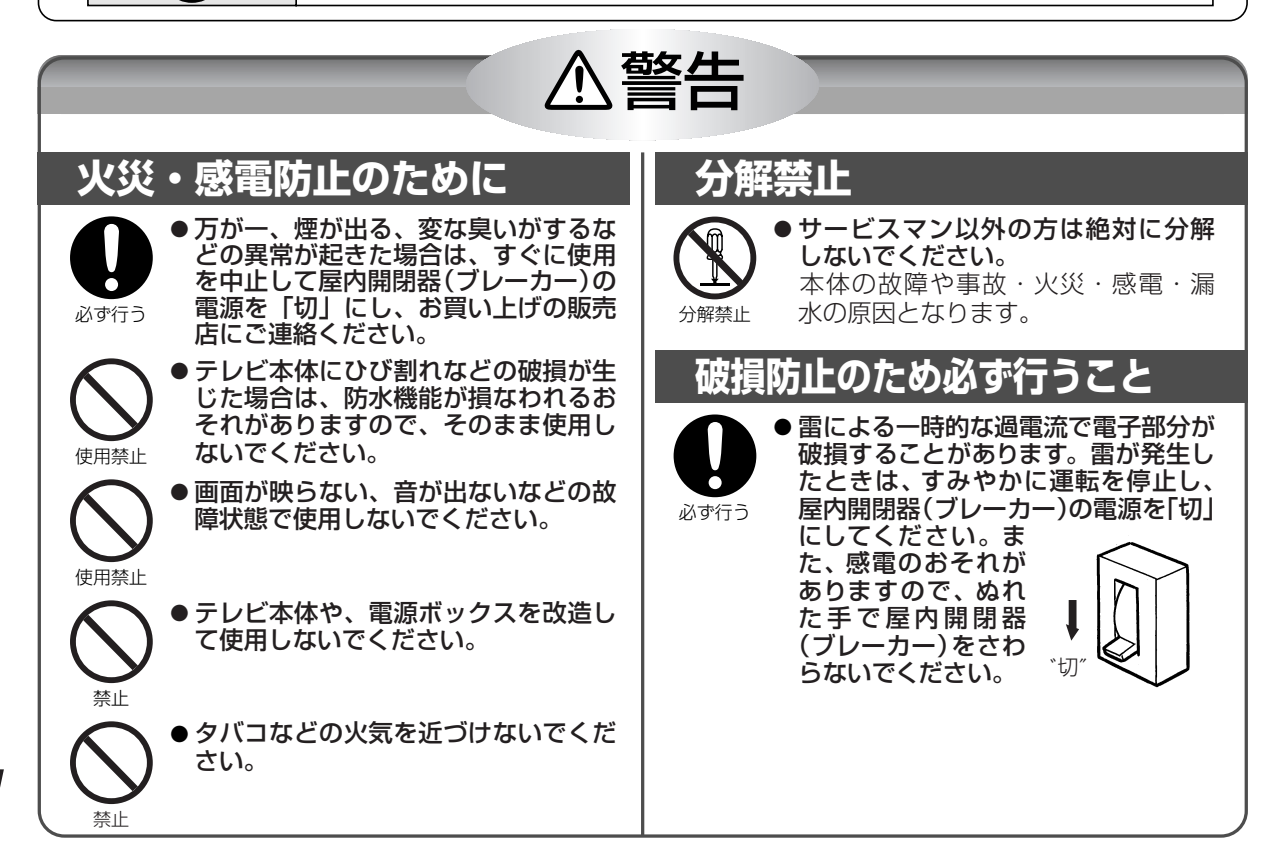

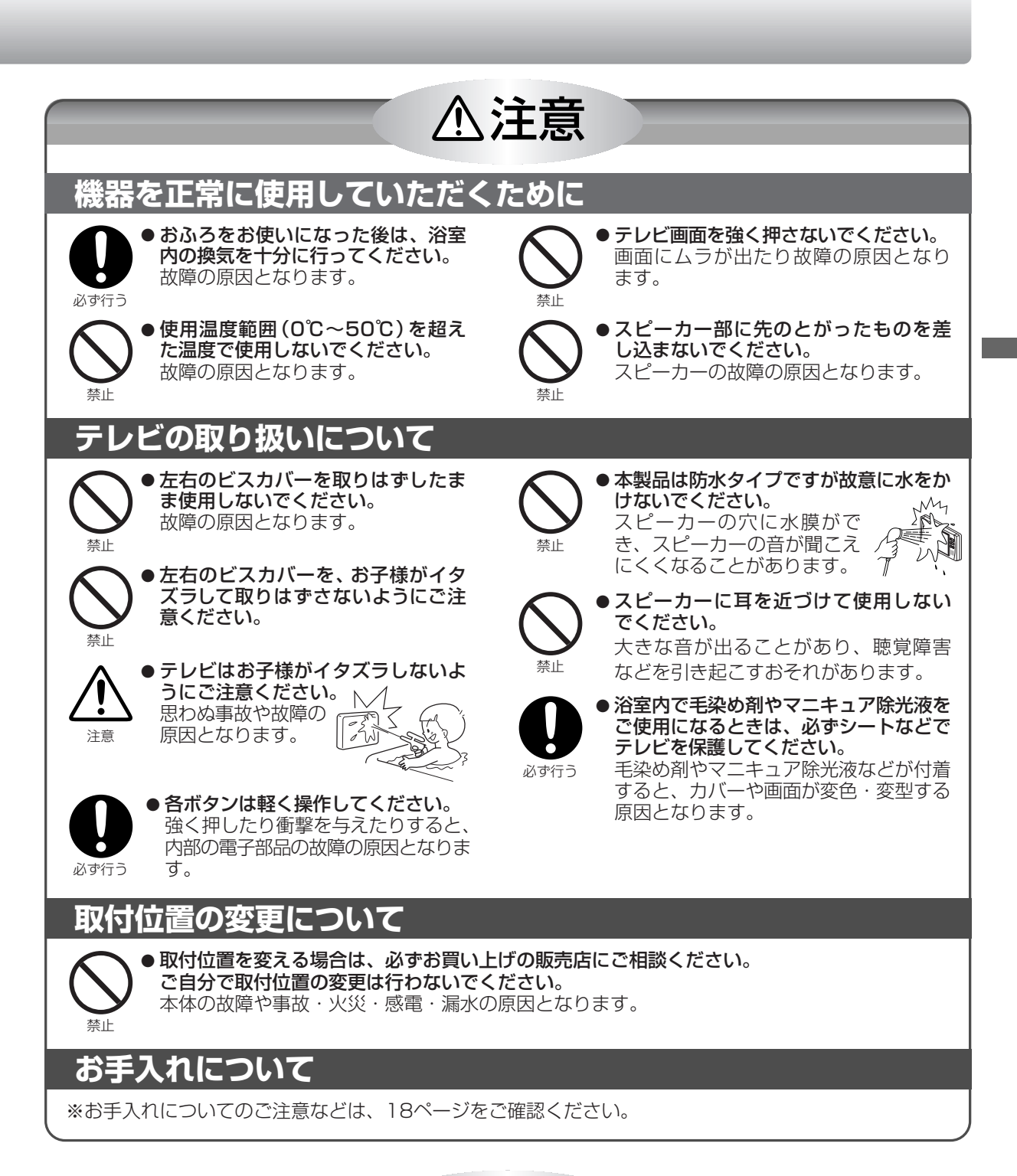

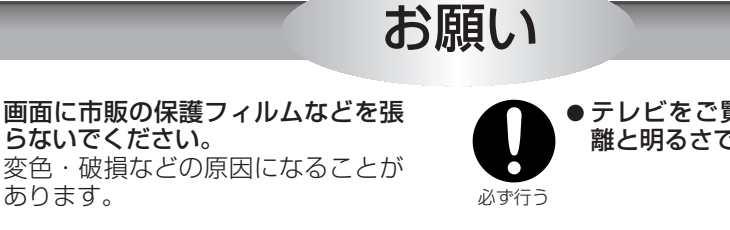

禁止

●テレビをご覧になるときは、適度な距離と明るさでご覧ください。

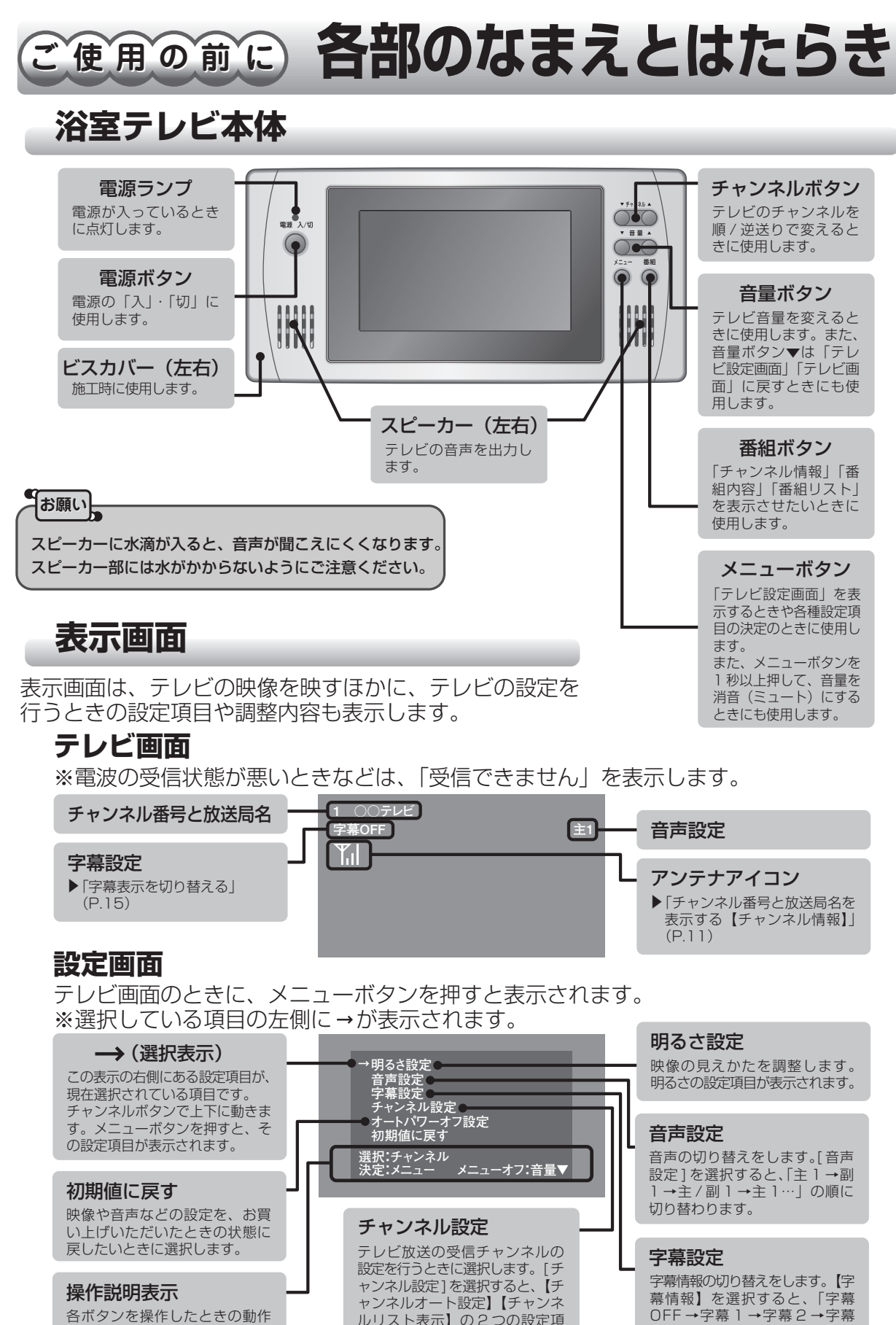

ルリスト表示】の2つの設定項

目が表示されます。

OFF…」の順に切り替ります。

を説明しています。

### ご使用の前に 地上デジタルワンセグ放送について

デジタル放送には、地上デジタル放送、BSデジタル放送、110度CSデジタル放送があり ます。地上デジタルワンセグ放送とは、UHF帯を使用したデジタル放送の一部です。 デジタル放送は、ゴースト(画像が多重に画面に映ること)などの障害が起こりにくく、安 定した映像で番組を楽しむことができます。

#### 本製品で楽しめるデジタル放送の種類

- ●本製品は、地上デジタルワンセグ放送のみ対応しています。 (BSデジタル放送、110度CSデジタル放送をご覧になることはできません。)
- ●本製品は、ワンセグ2サービスには対応していません。 ※ワンセグ2サービスとは、ワンセグに使用している放送帯域(1セグメント)を切り分けて、2種類の番組を送信するサービスです。
- ●本製品は、緊急警報放送、データ放送や双方向サービスに対応していません。
- ●地上デジタルワンセグ放送は、画面の小さな携帯端末向けの放送サービスのため、映像が粗く感じたり、動きがなめらかではないことがあります。

#### 地上デジタルワンセグ放送をご覧になるために必要な条件

- 1. 地上デジタルワンセグ放送の受信エリアについて
- お住まいの地域が地上デジタルワンセグ放送の受信エリアとなっているか確認してください。 受信エリアのめやすは、総務省またはお近くの地方総合通信局にお問い合わせください。
- 2. アンテナについて
  - ●地上デジタルワンセグ放送の受信には、地上デジタル放送対応のUHFアンテナが必要です。
  - 地上デジタル放送の送信塔の方向に向けてアンテナを設置する必要があります。
- 3. 受信強度について
  - ●地上デジタルワンセグ放送の受信エリア内であっても、山やビルのかげなどによって電波がさえぎられる 場合や電波の伝搬状況などにより、ご覧になれない場合があります。
- 4. ケーブルテレビについて
  - 同一周波数パススルー方式のみ対応しています。周波数変換パススルー方式には対応していません。

#### お知らせ

- ・ケーブルテレビまたは、共聴・集合住宅施設でご覧の方は、ケーブル事業者または共聴施設管理者にお問い合わせください。
- 地上デジタルワンセグ放送を受信するためには、最初に受信チャンネルの設定が必要です。
- ▶ 「放送局を登録する」(P.5)

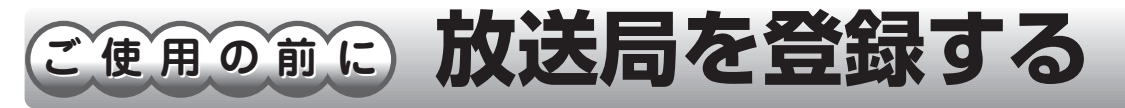

#### 🛄 はじめてご使用になるとき

本製品を使用する地域の放送局を自動で選局し、チャンネルリストへ登録します。

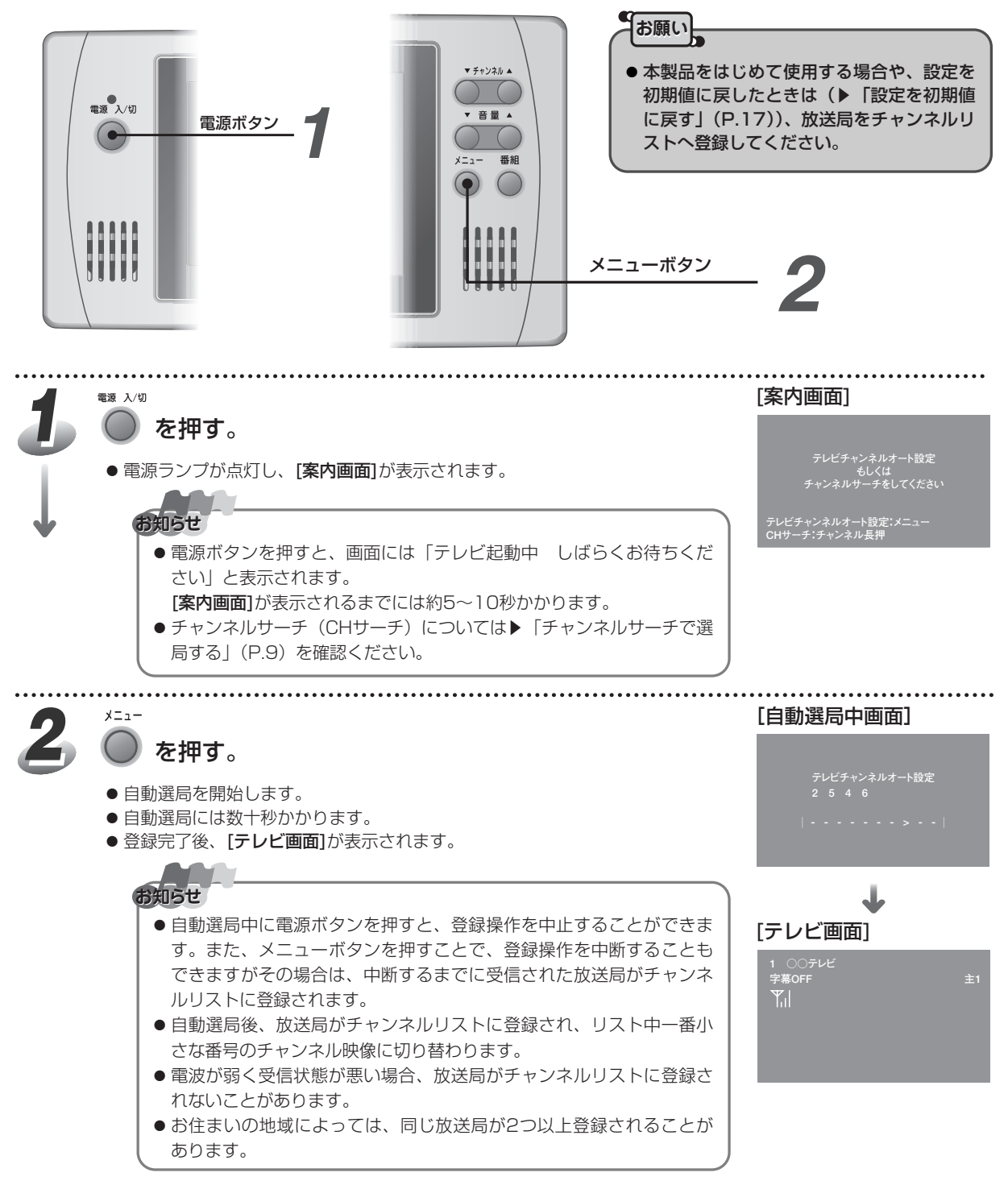

#### 🔄 放送局を再登録するとき

本製品を使用する地域が変更になった場合や、受信できる放送局の数が変更になったときは、放送局を再度チャンネルリストへ登録します。

再度チャンネルリストへの登録を実行すると、前の登録内容は消去されます。

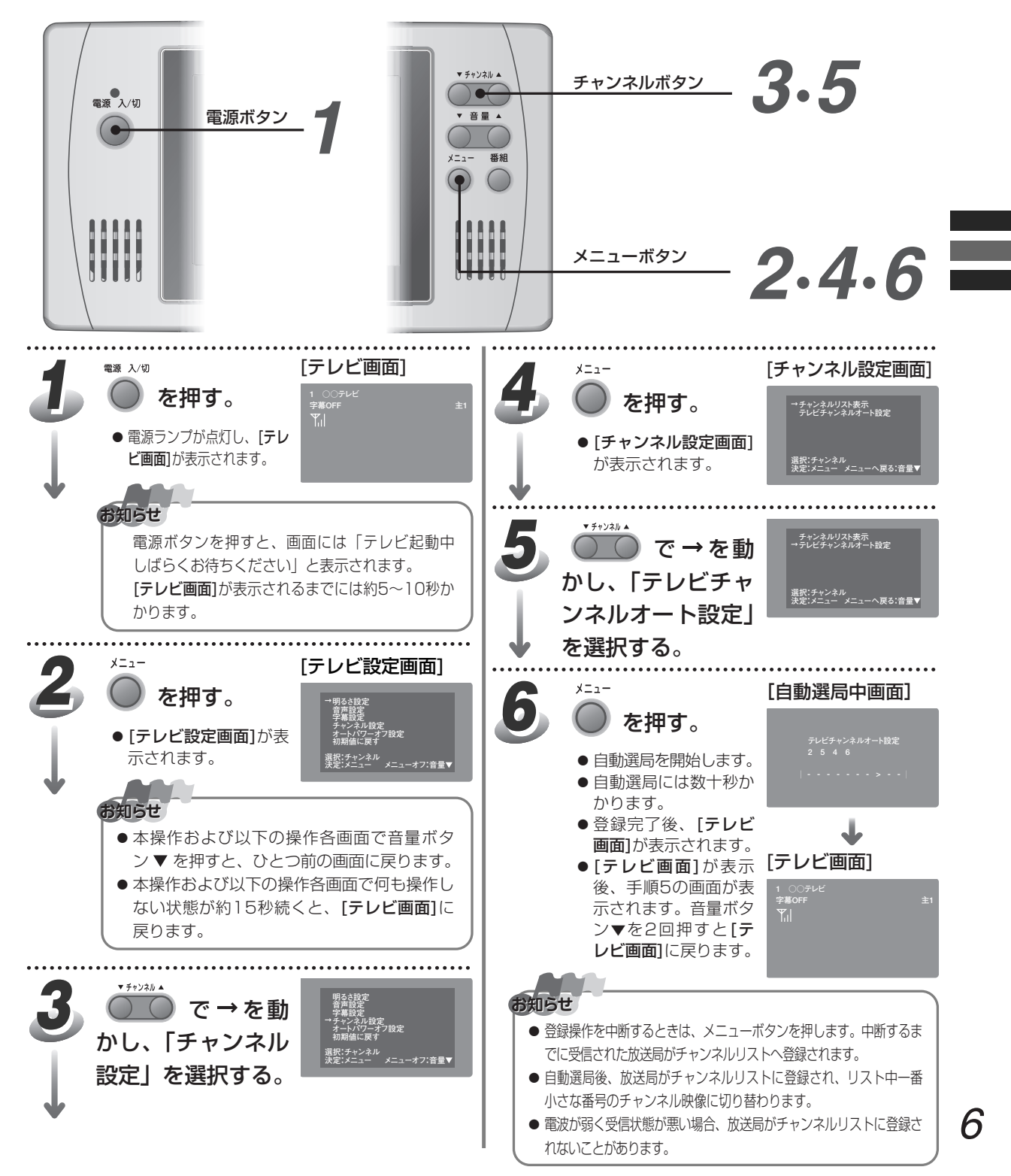

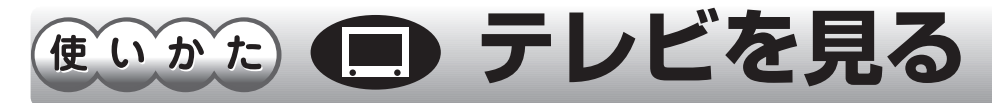

#### 🛄 チャンネルボタンで選局する

あらかじめチャンネルリストに登録された放送局をチャンネルボタンで選局してご覧になることができます。 ▶「放送局を登録する」(P.5)

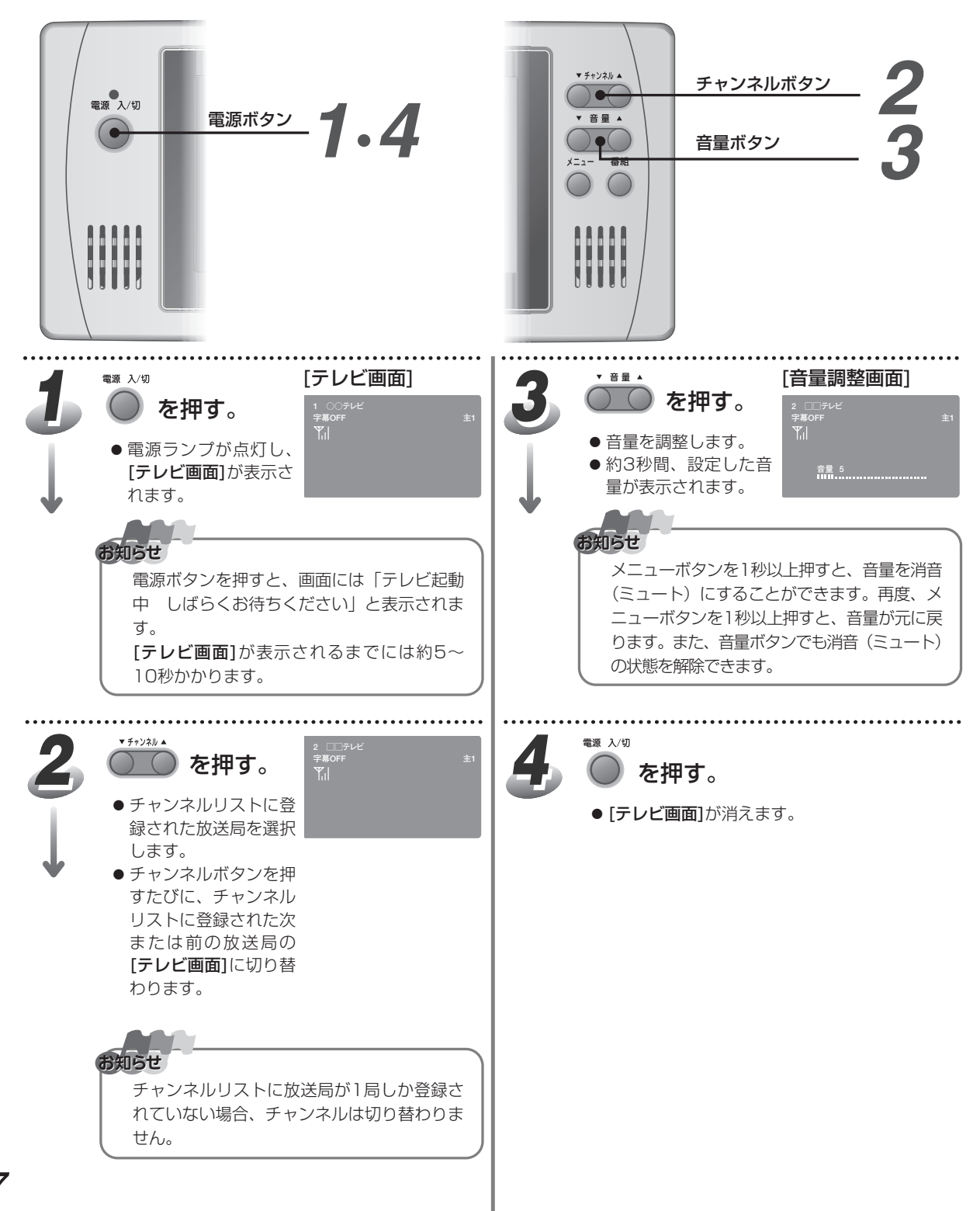

#### 🛄 チャンネルリストで選局する

あらかじめチャンネルリストに登録された放送局を表示させて選局することができます。

▶ 「放送局を登録する」(P.5)

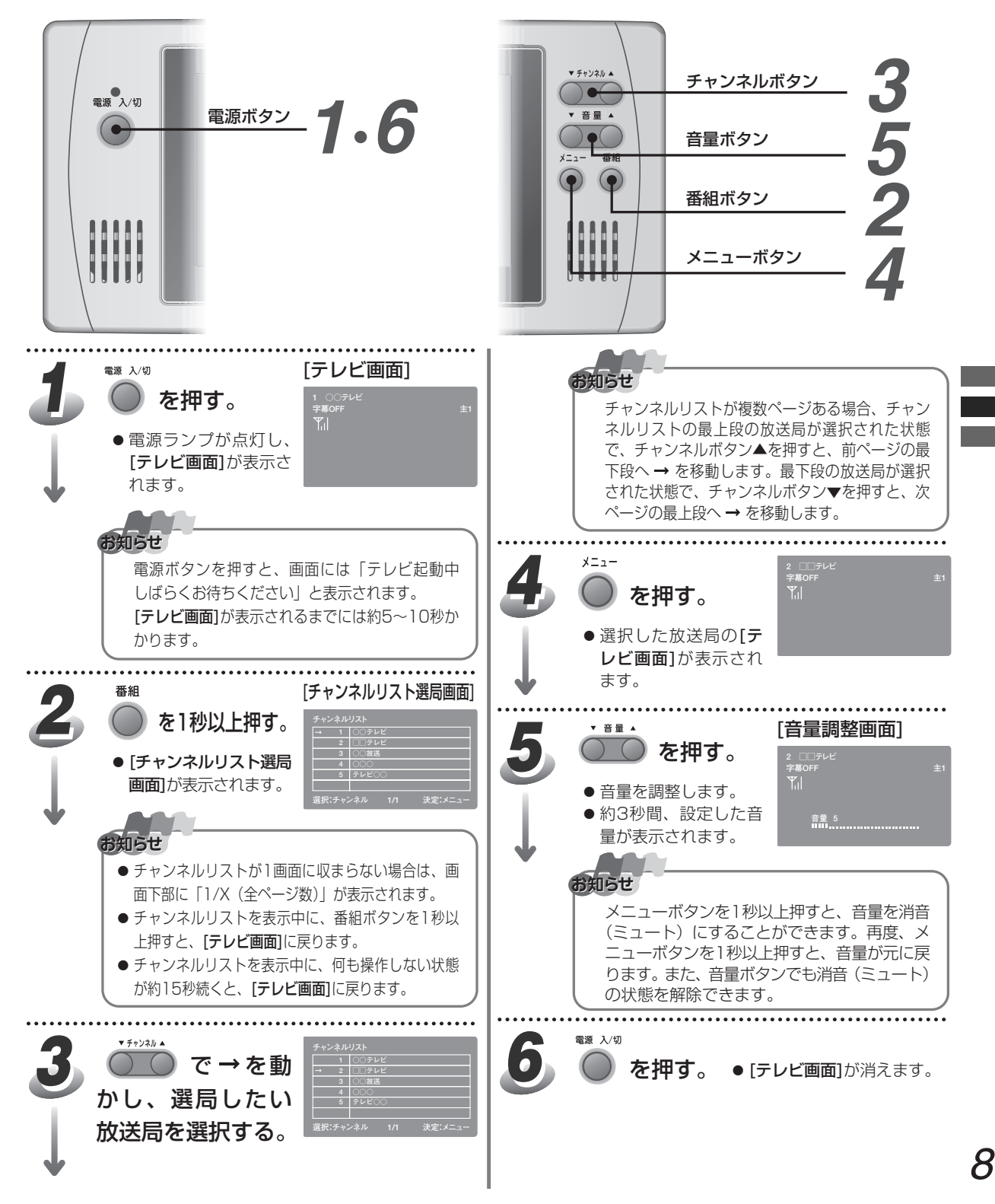

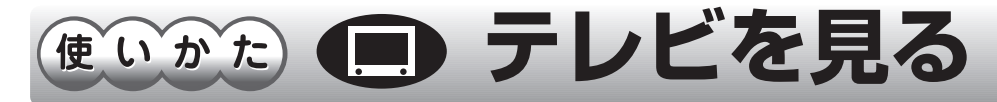

#### □□ チャンネルサーチで選局する

受信可能な放送局を選局することができます。

この操作は、[テレビ画面]を表示中、または[案内画面]の表示中(画面に「テレビチャンネルオート設定もし くはチャンネルサーチをしてください」を表示中)に行うことができます。

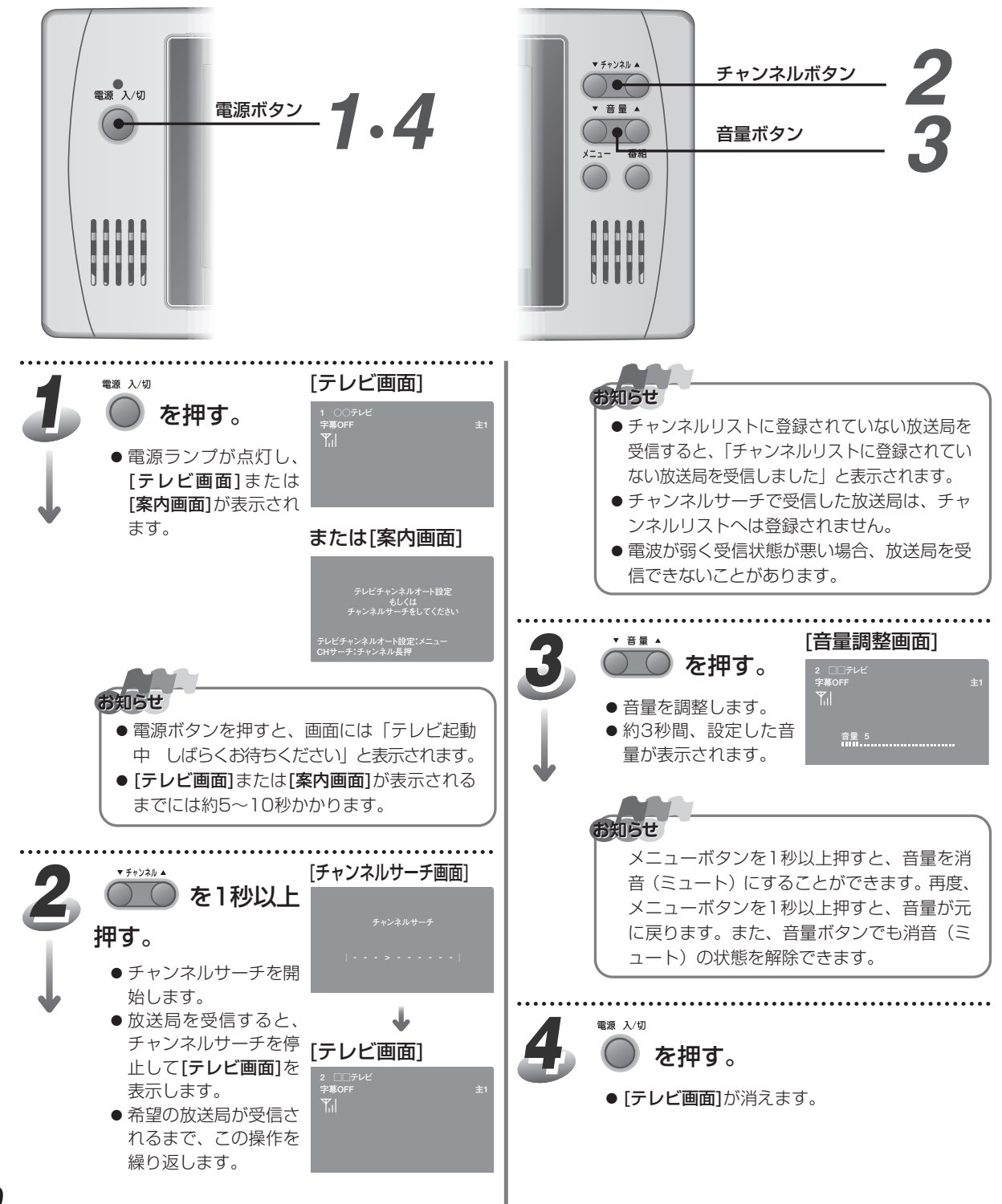

使いかた **チャンネルリストを表示する** 

登録されているチャンネルリストの内容を表示することができます。

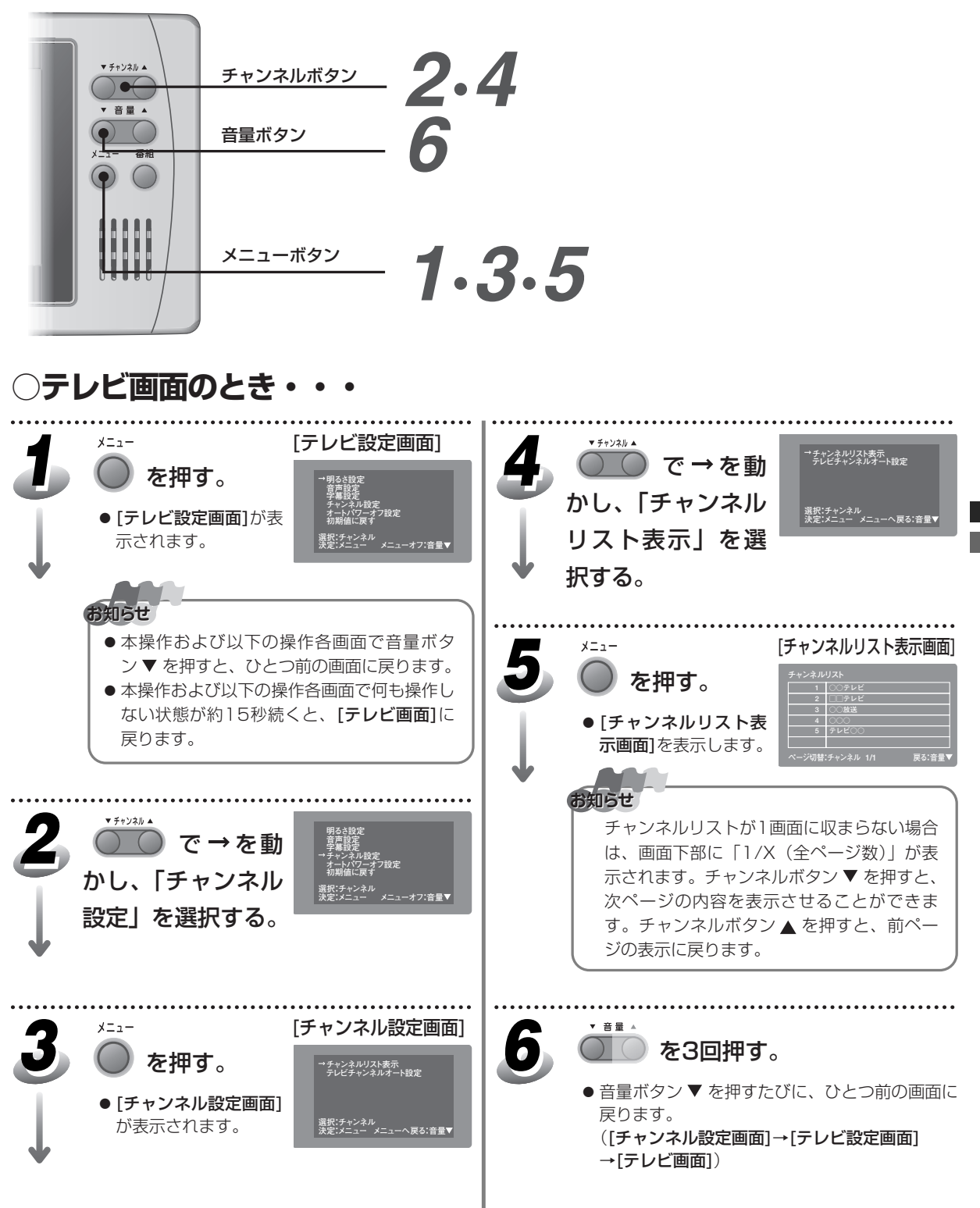

### 使いかた 😰 チャンネル情報を表示する

ご覧になっているチャンネルの放送局名や番組タイトル、番組内容、番組リストを表示させることができます。表示される情報量は放送局によって異なります。

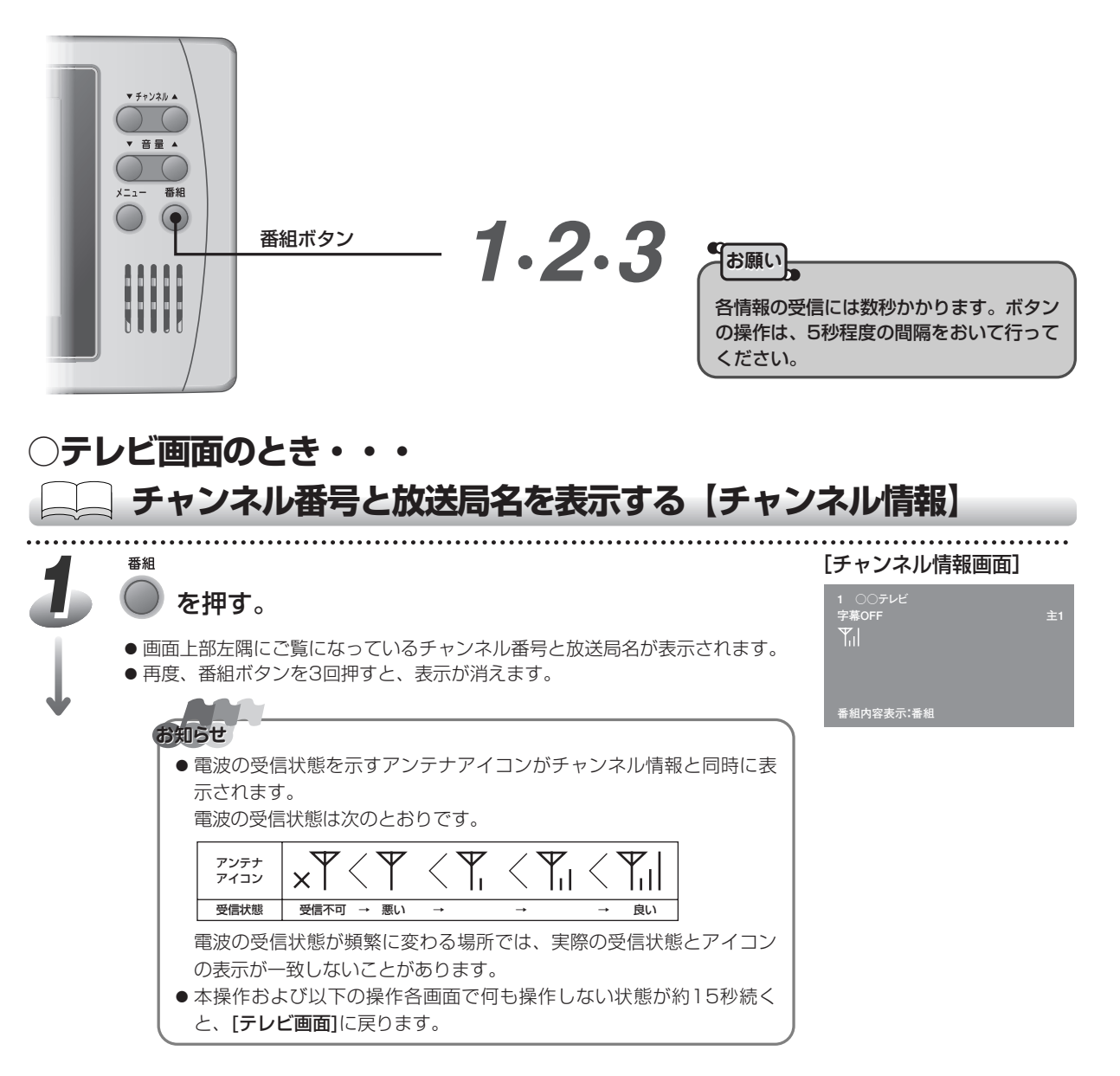

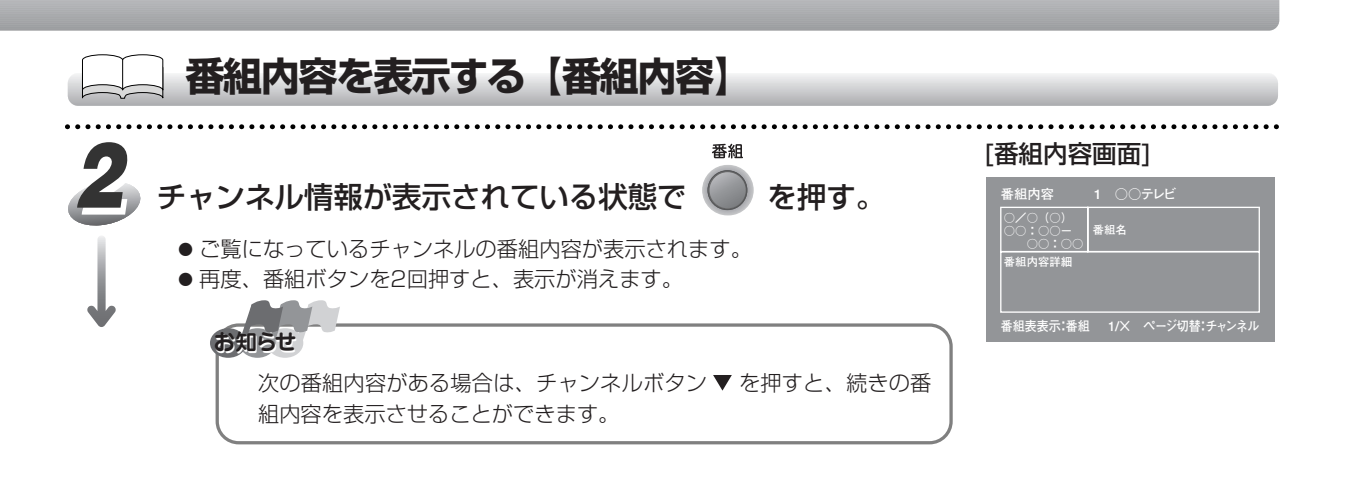

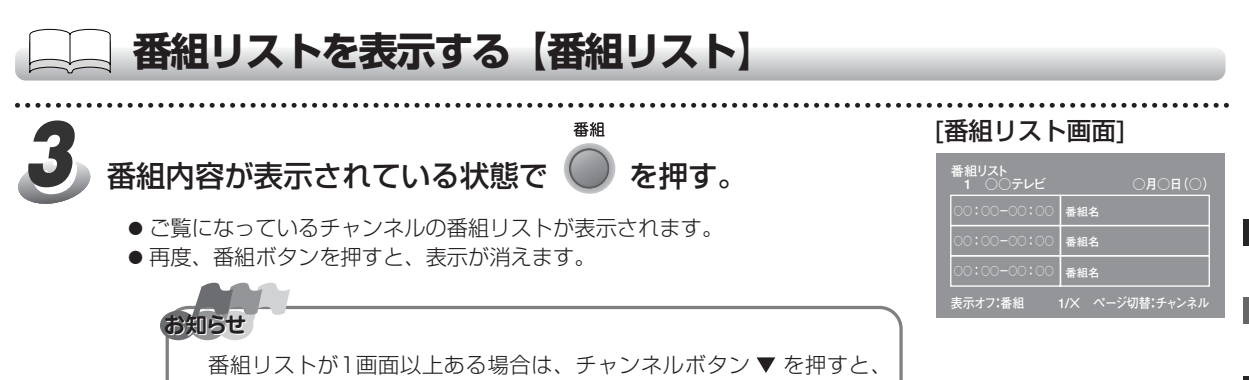

続きの番組リストを表示させることができます。

### 使いかた ・ 明るさを調整する

[テレビ画面]の明るさを調整することができます。 工場出荷時は、±0に設定されています。

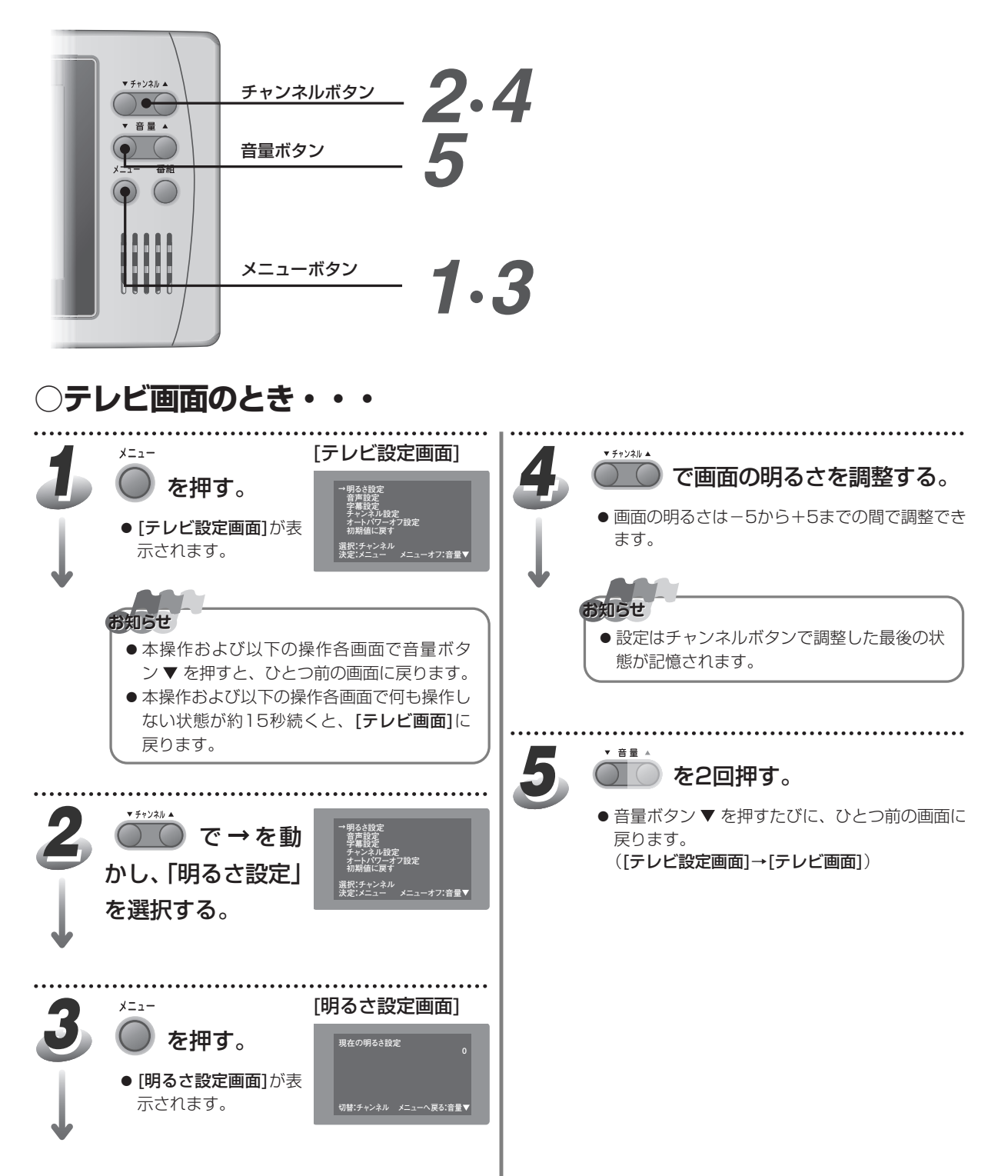

使いかた 🕢 音声多重放送を切り替える

音声多重放送の受信を「主音声」「副音声」「主音声+副音声」に切り替えることができます。 工場出荷時は、主音声(主1)に設定されています。

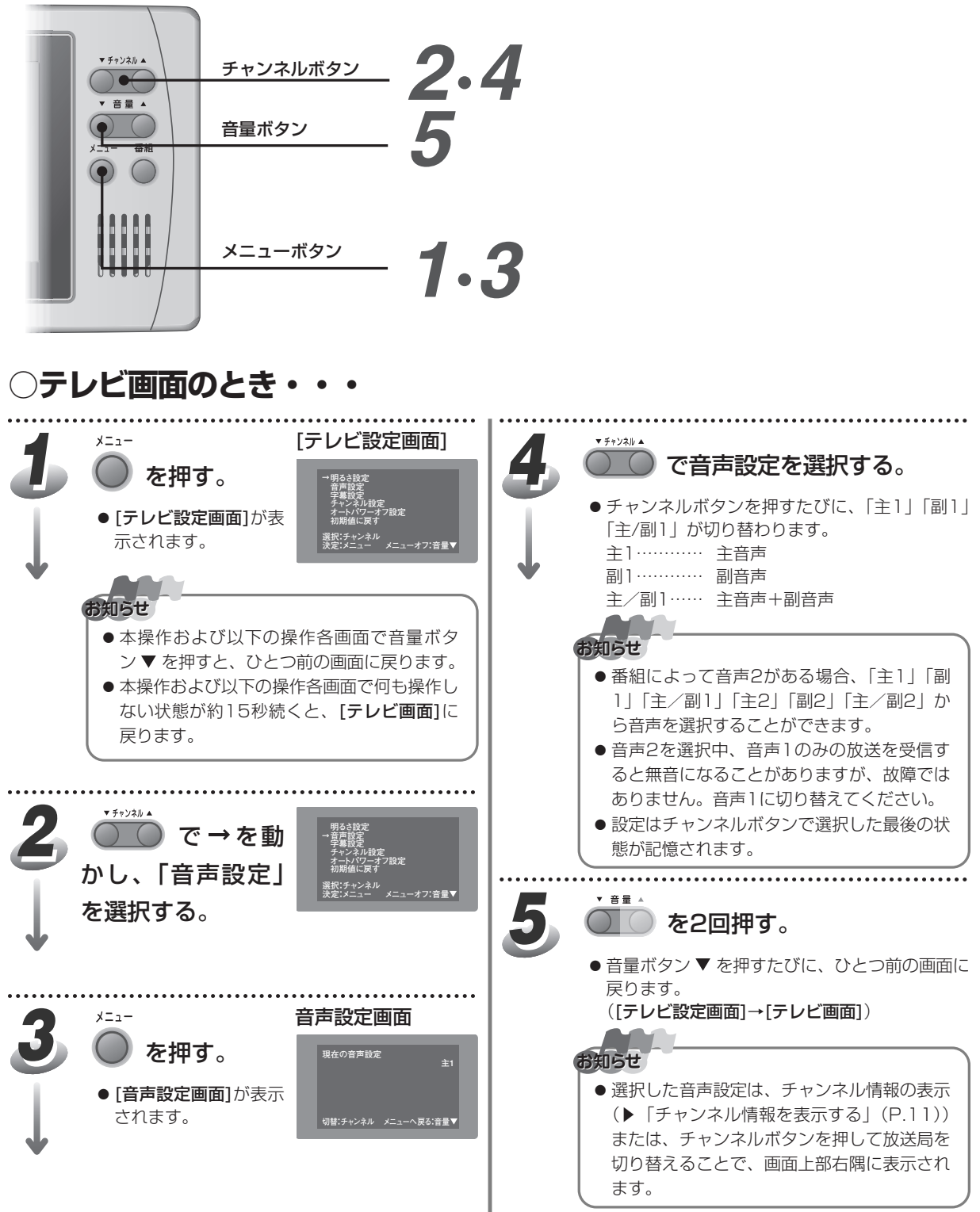

### 使いかた 🕐 字幕表示を切り替える

字幕付き放送を受信した場合、字幕表示のON/OFFを切り替えることができます。 工場出荷時は、字幕OFFに設定されています。

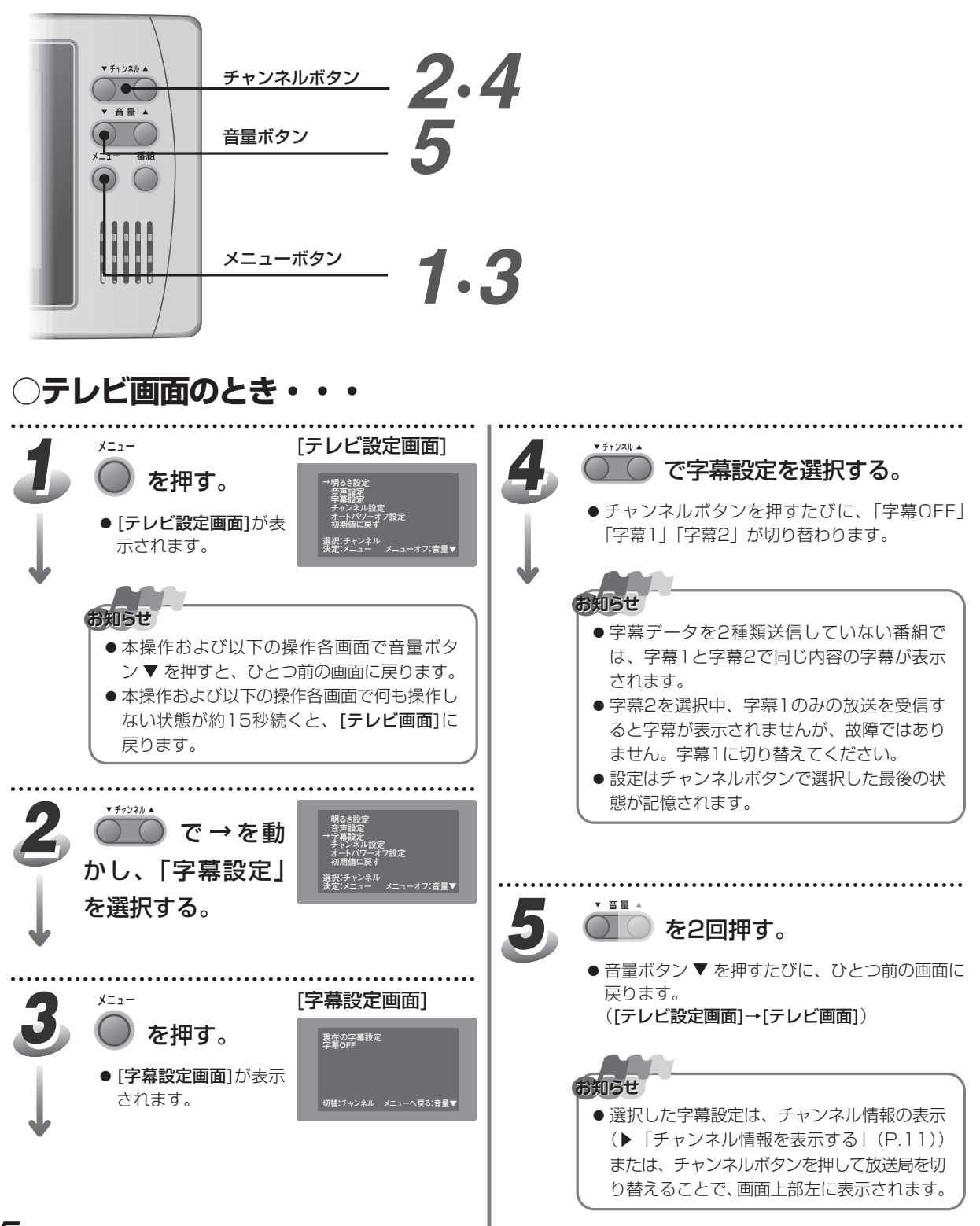

約2時間ボタン操作が行われなかった場合、自動的にテレビの電源が切れます。 工場出荷時は、オンに設定されています。

使いかた 
日動的に電源を切る

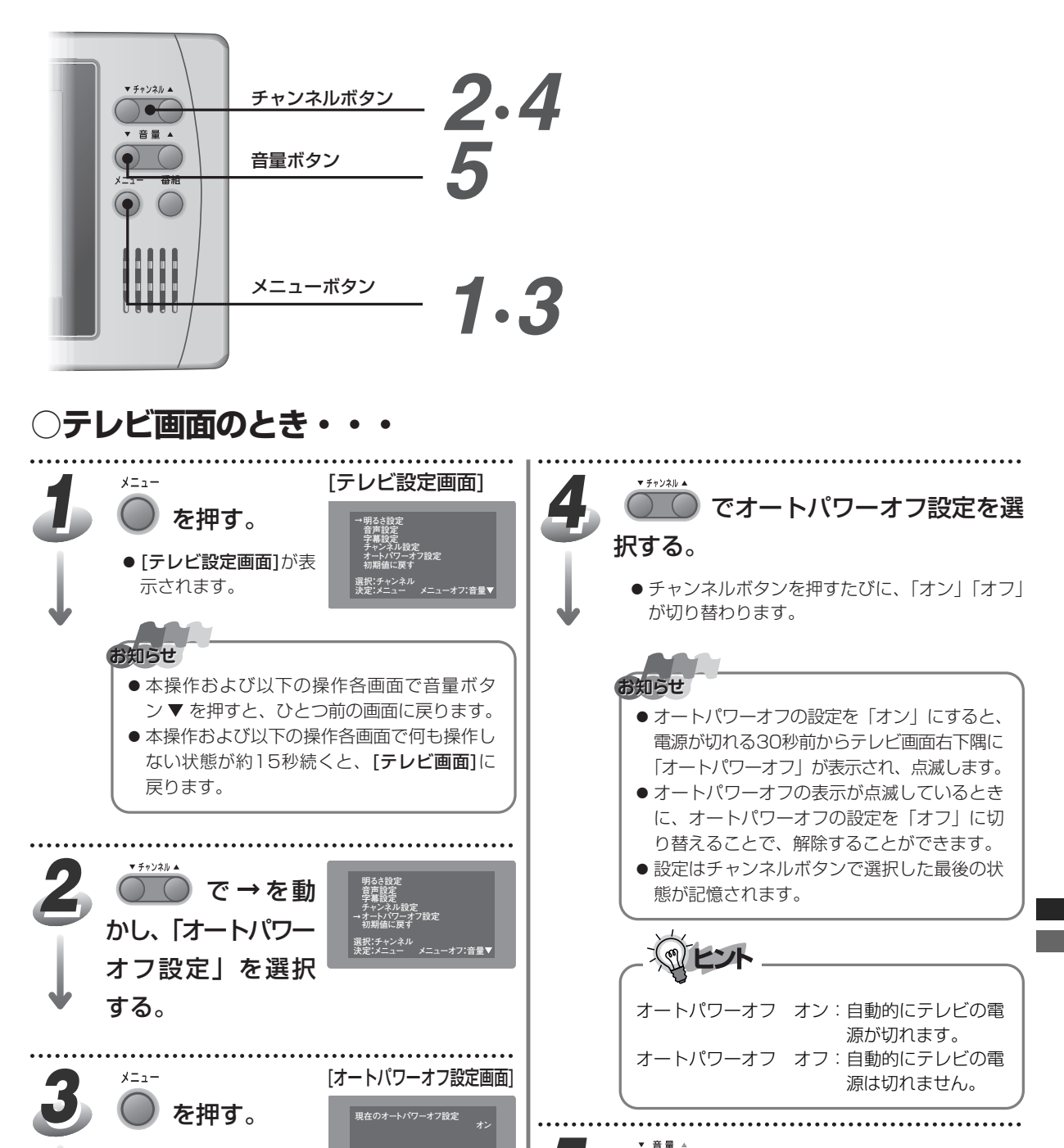

5

切替:チャンネル メニューへ戻る:音量▼

●「オートパワーオフ設」

す。

定画面]が表示されま

🔵 を2回押す。

 ● 音量ボタン▼ を押すたびに、ひとつ前の画面に 戻ります。

 ([テレビ設定画面]→[テレビ画面])

 使いかた 🕐 設定を初期値に戻す

チャンネルリストへ登録した放送局や画面の明るさ、音声、オートパワーオフなどの設定を、 お買い上げいただいたときの設定(工場出荷時の状態)に戻すことができます。

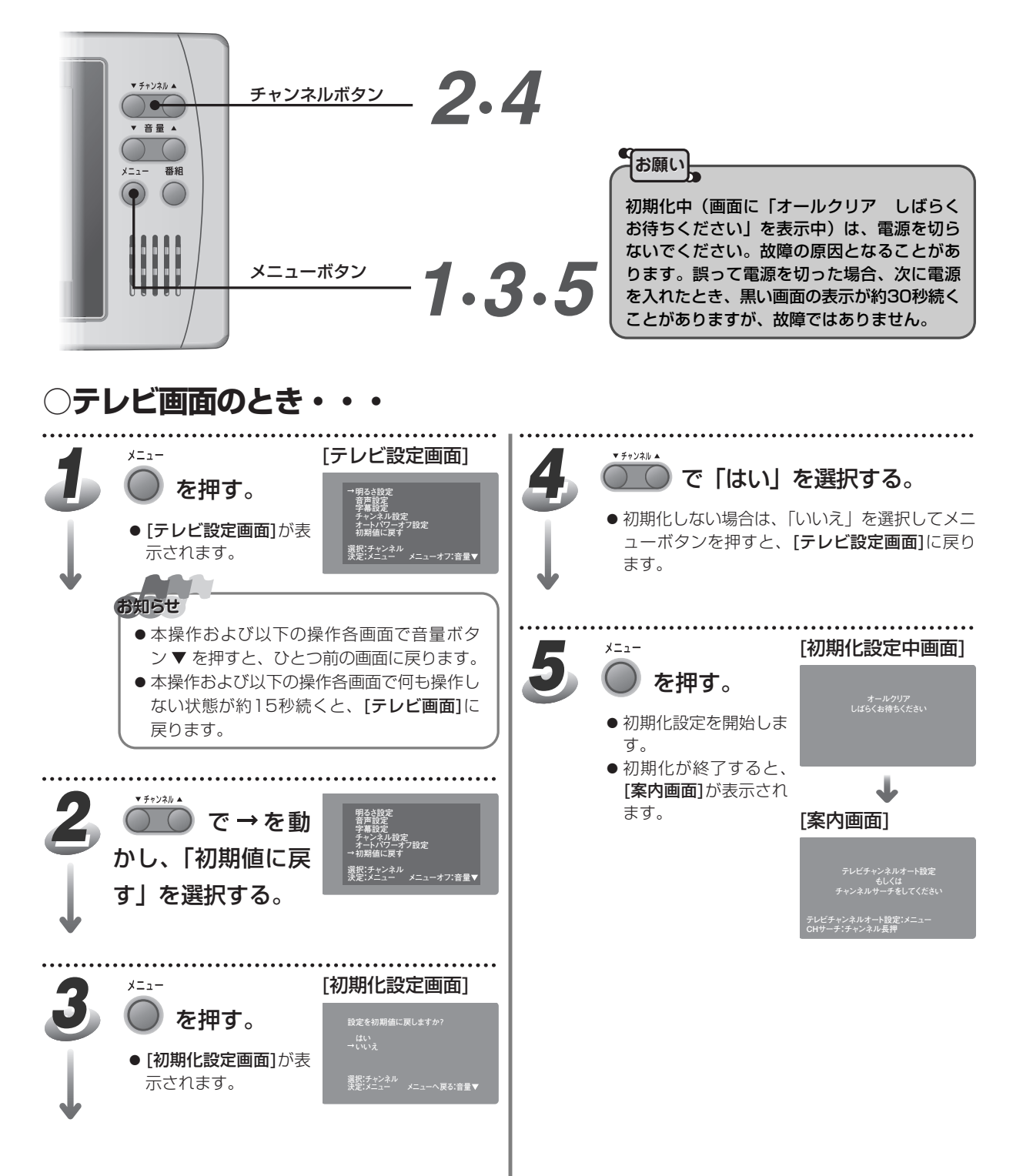

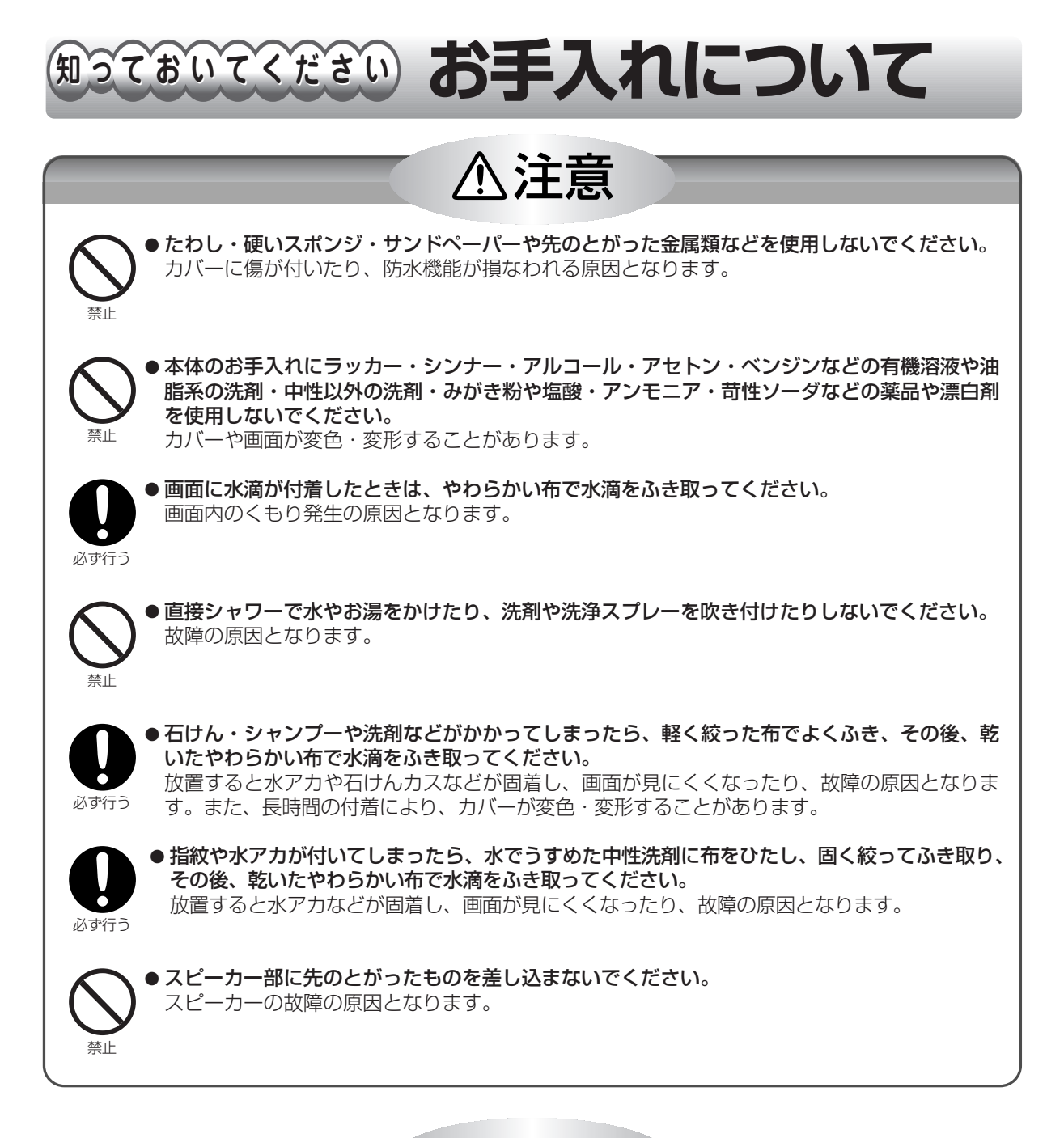

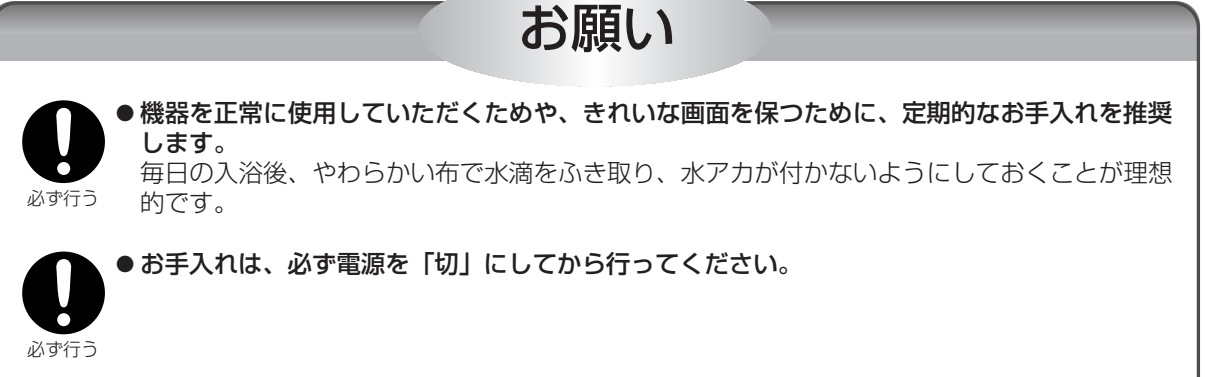

故障かな?と思ってもよく調べてみると故障でない場合もあります。修理・アフターサービスをご依頼になる前に工 場出荷時の状態 ▶「設定を初期値に戻す」(P.17)に戻してから、次のことをお調べください。

知っておいてください 故障かな?と思ったら

| こんなとき                                                    | ココをチェック                                                                                                    | 参照ページ   |
|----------------------------------------------------------|----------------------------------------------------------------------------------------------------|---------|
| 映像も音も出ない                                                 | 屋内開閉器 (ブレーカー)が「切」になっていませんか?                                                                                                    |         |
|                                                          | 停電していませんか?                                                                                                    |         |
|                                                          | 電波の受信状態が良いか、アンテナアイコンでご確認ください。<br>アンテナの本数が少ない場合や、受信状態が不安定な場合は、<br>お買い上げの販売店にご相談ください。                                                                                                 | P.11    |
| 映像は出るが音が出ない                                              | 音量調整が最小 (min) になっていませんか?<br>または、音量が消音 (ミュート) の状態になっていませんか?                                                                                                    | P.7,8,9 |
| 画像が出ない                                                   | 明るさは正しく調整されていますか?                                                                                                    | P.13    |
| 画面が明るい                                                   | 室温0℃以下または50℃以上ではありませんか?                                                                                                    |         |
| 画面上に周囲と異なる点<br>(※)がある<br>※光らない点、周囲より明るい<br>点、周囲と色が異なる点など | 液晶パネルは非常に高精度な技術で作られておりますが、0.01%以<br>下の画素欠けや常時点灯するものがありますので、あらかじめご了<br>承ください。                                                                                                    |         |
| チャンネルの選局ができ<br>ない                                        | 電波の弱い場所 (受信状態の悪い場所) ではありませんか?<br>お買い上げの販売店にご相談ください。                                                                                                    |         |
| 特定のチャンネルが映らない                                            | 受信チャンネルは正しく設定されていますか?                                                                                                    | P.5     |
| 勝手に電源が切れる                                                | オートパワーオフが設定されていませんか?                                                                                                    | P.16    |
| 特定のチャンネルだけ画<br>面の映りが悪い                                   | 他のお部屋にあるテレビも同じ症状がでていませんか?                                                                                                    |         |
|                                                          | 「他のお部屋のテレビが正常な場合」<br>・アンテナ線の接触不良はありませんか?<br>お買い上げの販売店にご相談ください。                                                                                                    |         |
|                                                          | <ul> <li>「他のお部屋のテレビも同様に映りが悪い場合」</li> <li>・ブースター(増幅器)が壊れていませんか?</li> <li>利得を上げすぎていませんか?</li> <li>お買い上げの販売店にご相談ください。</li> <li>・冬期間はアンテナへの着雪で、特定のチャンネルの映りが<br/>悪くなることがあります。</li> </ul> |         |
| テレビ画面がくもる                                                | 自然現象でテレビ画面がくもることがありますが、故障ではありま<br>せん。しばらくすると、自然にくもりが取れます。<br>長時間くもりが取れない場合は、お買い上げの販売店にご相談くだ<br>さい。                                                                                  |         |
| 液晶パネル面や本体など<br>の温度が高い                                    | 液晶パネル面や本体などの温度が高くなることがありますが性能・<br>品質には問題ありません。                                                                                                    |         |

### 知っておいてください 故障かな?と思ったら

| こんなとき                                 | ココをチェック                                                                                                | 参照ページ |
|---------------------------------------|----------------------------------------------------------------------------------------------------|-------|
| 映像が出ず、雑音が出る                           | アンテナ線がはずれたり、ショートしたりしていませんか?<br>アンテナ線は正しく接続されていますか?<br>お買い上げの販売店にご相談ください。                               |       |
| ブロック状のノイズが出る<br>崩れたような画像が出る<br>黒画面になる | アンテナの向きがずれていませんか?<br>アンテナの前方に障害物がありませんか?<br>アンテナおよびアンテナ線は、正しいものを使用していますか?<br>お買い上げの販売店にご相談ください。        |       |
|                                       | 電波の受信状態が良いか、アンテナアイコンでご確認ください。<br>受信状態が不安定な場合は、お買い上げの販売店にご相談ください。                                       | P.11  |
| 電源を入れてから映像が<br>出るまでに時間がかかる            | 電源を入れてから映像が出るまでに約5~10秒程度の時間がかかり<br>ますが、故障ではありません。                                                      |       |
| 番組を受信できない                             | UHFアンテナが正しく設置されていますか?<br>お買い上げの販売店にご相談ください。                                                            |       |
|                                       | アンテナ線は正しく接続されていますか?<br>お買い上げの販売店にご相談ください。                                                              |       |
|                                       | チャンネルの自動選局はお済みですか?                                                                                     | P.5   |
|                                       | お住まいの地域で地上デジタルワンセグ放送サービスが開始されて<br>いるかご確認ください。                                                          |       |
|                                       | トランスモジュレーション方式(受信した電波をケーブルテレビに適<br>した変調方式に変換して伝送する方式)や、周波数変換パススルー方<br>式のCATV(ケーブルテレビ)をご使用の場合はご覧になれません。 |       |
|                                       | 本製品は、ワンセグ2サービスには対応していません。                                                                              | P.4   |
| チャンネル情報を表示で<br>きない                    | チャンネル情報の表示手順が正しいかご確認ください。                                                                              | P.11  |
|                                       | 電波の受信状態が不安定な場合、チャンネル情報を受信できない<br>場合があります。                                                              | P.5,6 |
|                                       | ご覧になっているチャンネルで情報を提供していない場合が<br>あります。                                                                   |       |
| 字幕が表示されない                             | 字幕表示の設定がされていますか?                                                                                       | P.15  |
|                                       | 字幕情報のある番組を選局していますか?                                                                                    |       |
|                                       | 電波の受信状態が良いか、アンテナアイコンでご確認ください。<br>受信状態が不安定な場合、字幕を表示できない場合があります。                                         | P.11  |

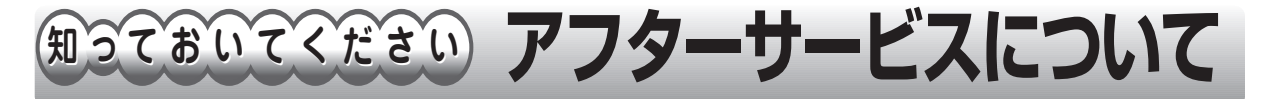

#### アフターサービス(点検・修理など)を依頼される前に

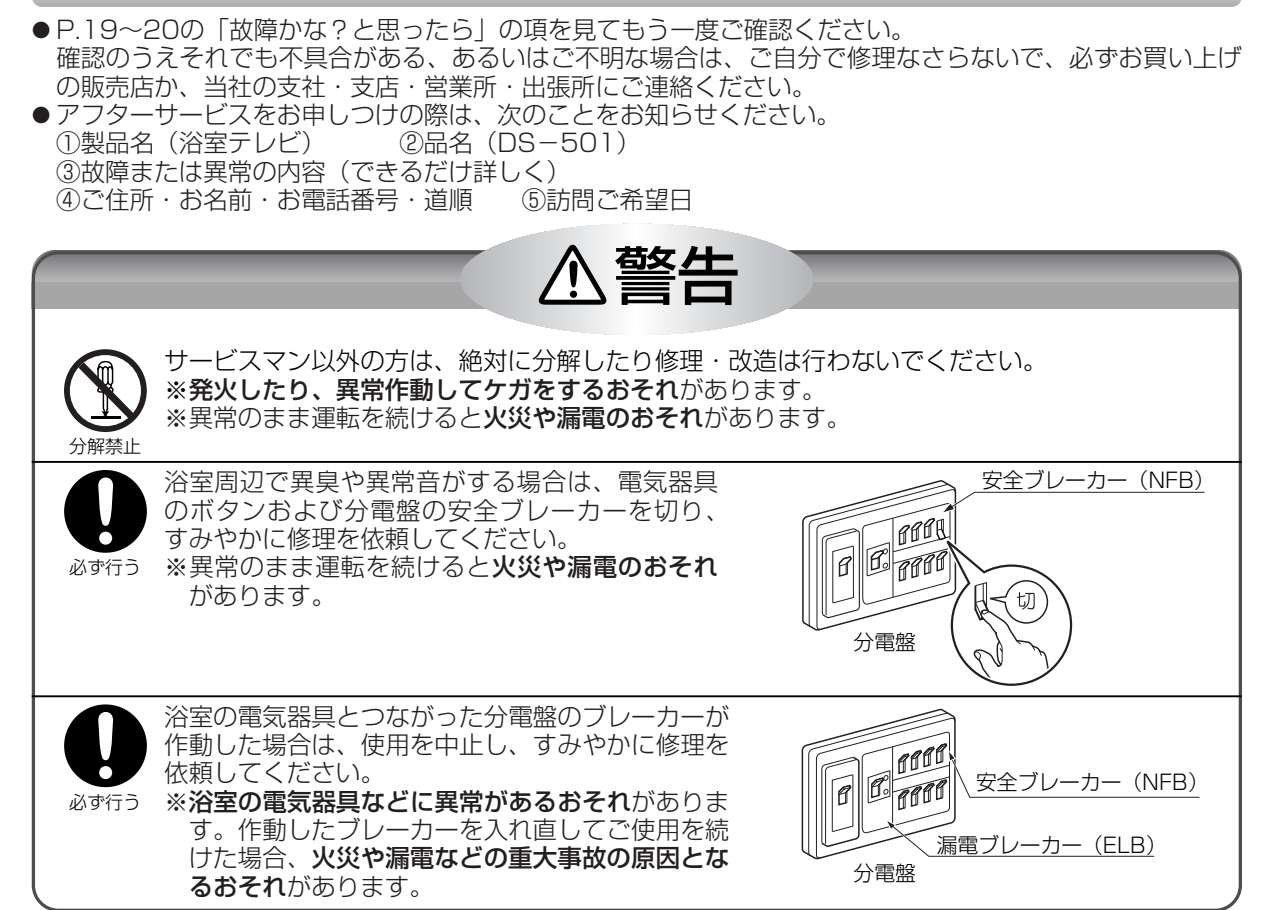

#### 保証について

- この取扱説明書の裏表紙が保証書になっています。必ず「販売店名・お買い上げ日」などが記入されている ことを確認してください。
- 当社は保証書に記載してあるように、機器の販売後、機器に故障がある場合、一定期間と一定条件のもとに、 無料修理に応ずることを約束いたします。(詳細は保証書をご覧ください)
- 保証書を紛失されますと、保証期間内であっても修理費をいただく場合がありますので、大切に保管してく ださい。
- 無料修理期間経過後の故障修理については、修理によって機能が維持できる場合、有料で修理いたします。

#### 補修用性能部品の保有期間について

- ●この製品の補修用性能部品の保有期間は製造打切後8年です。
- ●性能部品とは、製品の機能を維持するために必要な部品です。

#### アフターサービスなどの連絡先

- ●お買い上げの販売店か、お近くの当社の支社・支店・営業所・出張所にご連絡ください。
- ●別添の「連絡先一覧表」をご参照ください。

#### お客様の個人情報の取り扱いについて

- ●当社はお客様よりお知らせいただいたお客様のお名前・ご住所・お電話番号などの個人情報を、サービス活動および安全点検活動のために利用させていただく場合がございますのでご了承ください。
- ●当社は、機器の修理や点検業務を当社の協力会社に委託する場合、法令に基づく義務の履行または権限の行 使のために必要な場合、その他正当な理由がある場合を除き、当社以外の第三者に個人情報を開示・提供は いたしません。

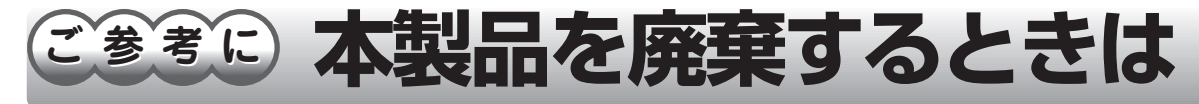

●廃棄の際には、設定を初期値に戻すことをおすすめします。(17ページ)

● 地方自治体の条例に従って処理してください。詳しくは、お客様のお住まいの自治体にご相談ください。

### ご参考に 主な仕様

| 製品名・型式     | 浴室テレビ・DS-501                                                                                                    |
|------------|----------------------------------------------------------------------------------------------------|
| 外形寸法       | 23.5cm(幅) × 11.5cm(高) × 3.0cm(奥行)                                                                                                    |
| 本 体 質 量    | 約390g                                                                                                    |
| 使用温度範囲     | 0℃~50℃ (保存温度 -20℃~60℃)                                                                                                    |
| 受信感度・アンテナ部 | 実用感度 -49dBm(60dBµV)                                                                                                    |
| 表 示 部      | ・画面サイズ 5型ワイド 幅11.1×高6.3/対角12.7cm<br>・駆動方式 a-SiTFTアクティブマトリクス<br>線順次走査 ノンインターレース<br>・ドット構成 RGBストライプ配列 ・表示方式 TN型フルカラー(透過型)<br>・視野角範囲 上55° 下80° 左右45° |
| バックライト     | 高輝度白色LED                                                                                                    |
| 受信チャンネル    | 地上デジタルワンセグ放送 UHF 13~62ch<br>(ワンセグ2サービス、データ放送、緊急警報放送受信非対応)                                                                                         |
| 選局方式       | プリセット順送り選局                                                                                                    |
| スピーカー      | φ28×2 実用最大出力:0.4W+0.4W                                                                                                    |
| 消費電力       | 4.9W                                                                                                    |
| 消費電力(待機時)  | 0.7W                                                                                                    |
| 年間消費電力量    | 10KWh/年                                                                                                    |
| 定格入力       | AC100V ±10% (50/60Hz)                                                                                                    |
| ア ン テ ナ 部  | 屋外外部アンテナ(F型接栓接続)                                                                                                    |

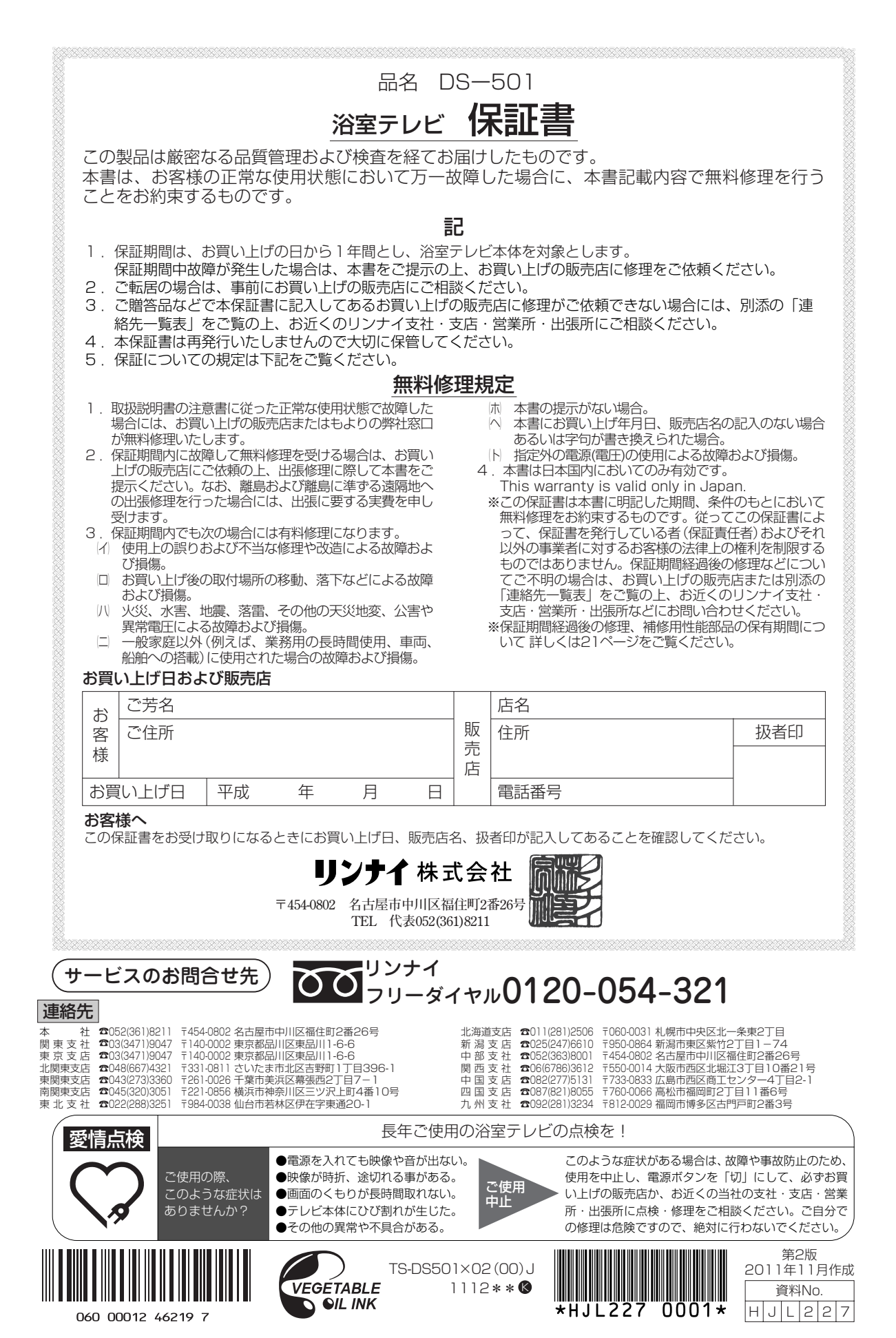